## Prosedur Keanggotaan IKA Alumni Pasca Sarjana Unimed Lewat Desktop

Ketikkan di browser: <u>https://alumni-pasca.unimed.ac.id/</u> atau klik tautan Alumni di <u>https://pps.unimed.ac.id/</u> Sebagai Informasi: Portal IKA Alumni Pasca Unimed Berimigrasi Kesistem yang lebih Baik.

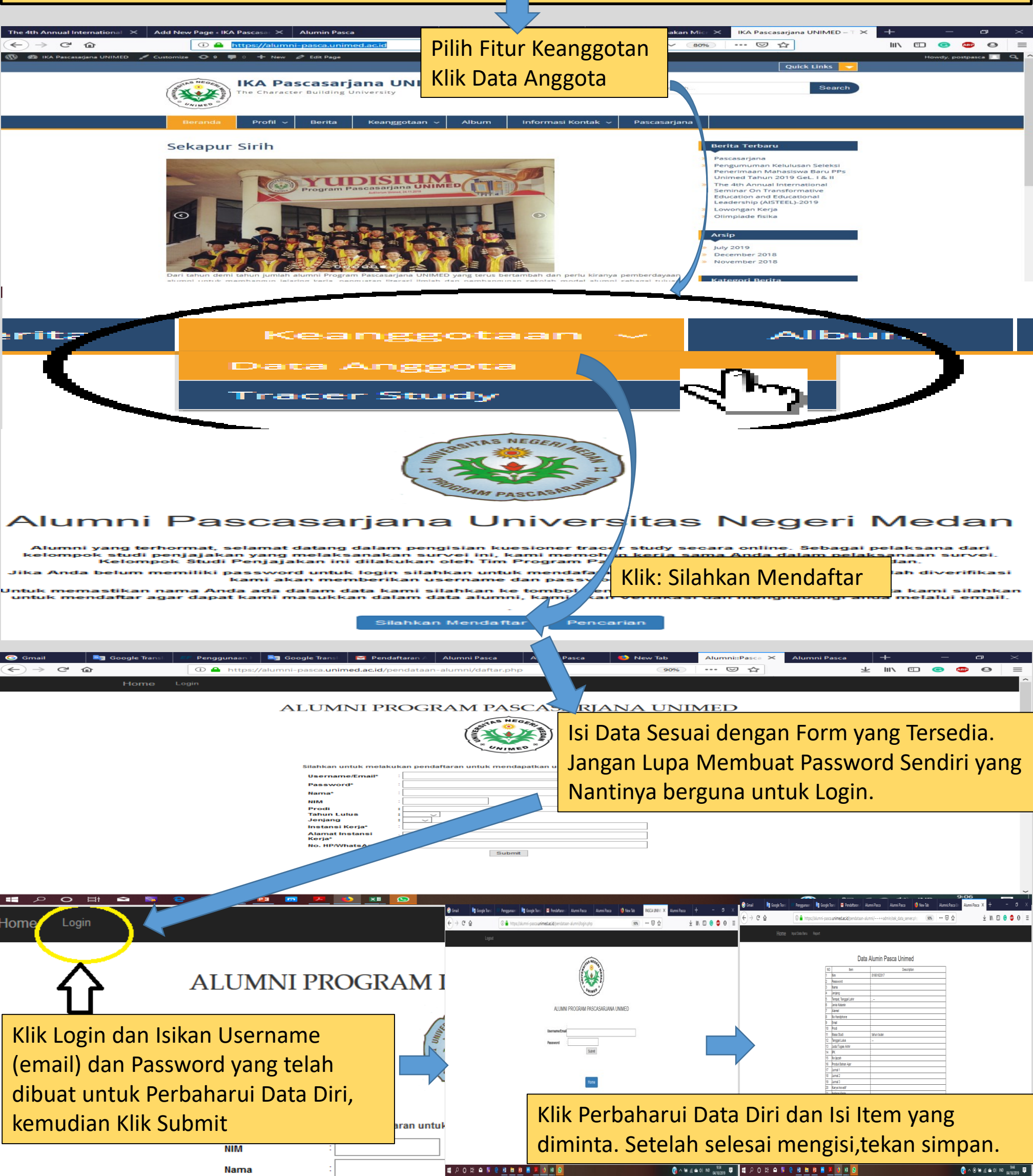